圖書館主任好閱網站推介:

1. 粉公電子圖書館

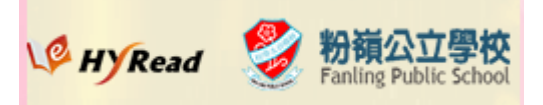

http://flphk.ebook.hyread.com.tw/index.jsp

2. 兒童文化館

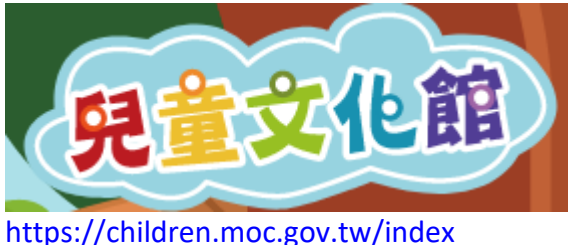

3. 故事花園

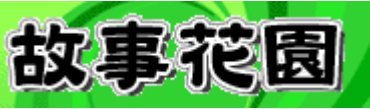

https://bookstrg.com/Res/Pic/Chr/Stories/

4. 勵進教育中心光大控股星聲講故事有聲書

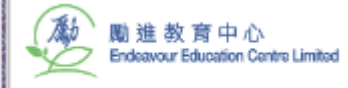

https://endeavour.org.hk/index.php/side-information/starstar

- 5. 香港教育大學中文動畫系列 https://www.youtube.com/channel/UCC38FjF7EDGIp-rUwV5g-mw
- 6. Just Books Read Aloud

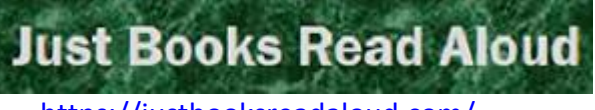

https://justbooksreadaloud.com/

7. ICAC 廉政公署教育網

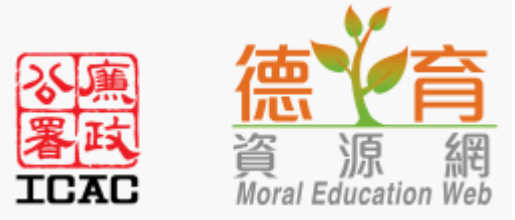

https://me.icac.hk/home/index.html?aspxerrorpath=/icac/ebook/tc/index.aspx

8. 瞳心粵語故事集

https://www.youtube.com/channel/UCJe2wgE4NFsqVnAotHSsWsw

9. 香港公立圖書館 HYREAD 電子圖書館

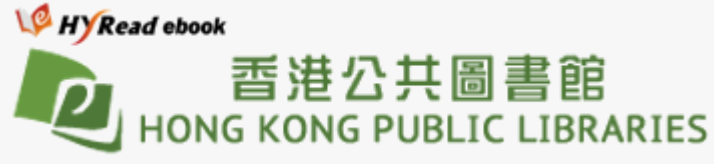

https://hkpl.ebook.hyread.com.tw/index.jsp

10. FUN PARK 童書夢工場

FunPark童書夢工廠 FunPark

https://library-funpark-com-tw.ezproxy.hkpl.gov.hk/bookcase\_ezproxy.jsp

11. 香港電台:十五分鐘的約會

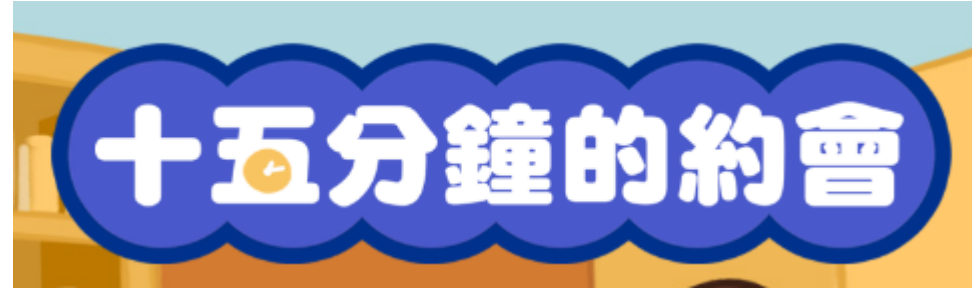

https://app4.rthk.hk/special/15minsreading/

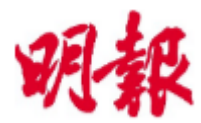

《明報電子報》(學生版)及教育網帳戶

瀏覽方式:

A.透過手機及平板電腦: 下載「明報電子報」App,瀏覽《明報電子報》(學生版)原裝上載版面 下載「明報教育」App,瀏覽各教育特刊明報電子報明報教育網 B.透過電腦: 原裝上載版面:<u>https://epaper.mingpao.com</u> 明報教育網:<u>https://life.mingpao.com</u>

(此戶口供全校學生閱覽)

登記電郵: <u>epp00556@mingpao.com</u> 密碼: 67680666(不可更改密碼)

## 1. 前往明報教育網:<u>https://life.mingpao.com</u>, 並登入網站

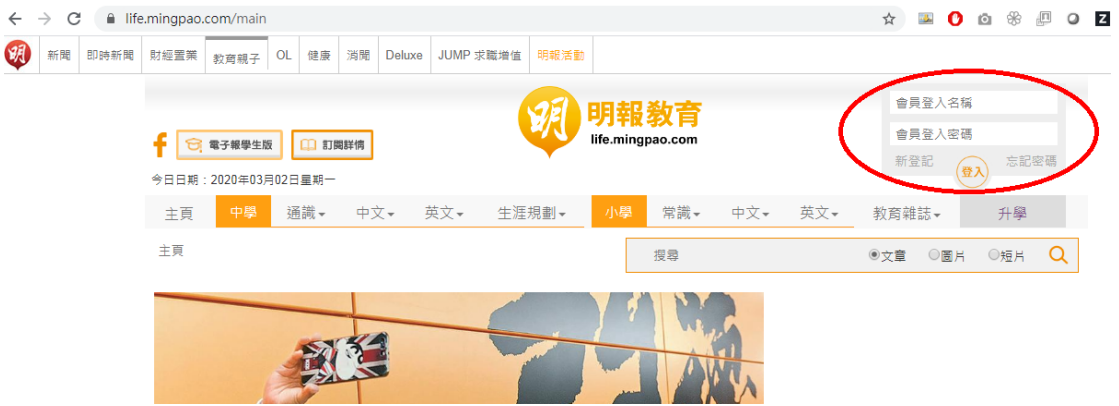

2. 可從分類欄選擇各刊物閱覽

| $\leftrightarrow \   \rightarrow \   G$ |      | fe.mingpao.com/main |                      |                  |              |                |                          |       |                     |    |     |     |           |     |    | 0  | <b>i</b> | ¢   | 0 | z |
|-----------------------------------------|------|---------------------|----------------------|------------------|--------------|----------------|--------------------------|-------|---------------------|----|-----|-----|-----------|-----|----|----|----------|-----|---|---|
| 新聞 B                                    | 即時新聞 | 財經置業                | 教育親子                 | OL f             | 健康 消閒        | Deluxe         | JUMP 求I                  | 電増値 明 | 報活動                 | >  |     |     |           |     |    |    |          |     |   |   |
|                                         |      | <b>f</b> 😒<br>今日日期  | 電子報學生#<br>: 2020年03) | □ 訂閱詳備<br>□ 訂問詳備 | _            |                | 明報教育<br>life.mingpao.com |       |                     |    |     |     | MP0107928 |     |    | 登出 |          |     |   |   |
|                                         |      | 主頁                  | 中學                   | 通請               | ä <b>▼</b> 中 | 文 <b>-</b> - 文 | 英文▼                      | 生涯規畫  | <u>i</u> ] <b>.</b> | 小學 | 常識▼ | 中文▼ | 英文▼       | 教育雜 | 誌▼ |    | 升        | +學  |   |   |
|                                         |      | 主頁                  |                      |                  |              |                |                          |       |                     |    | 搜尋  |     |           | ◉文章 | 0  | 劉片 | ○短       | н ( | Q |   |
|                                         |      |                     |                      |                  |              |                |                          | 1     |                     |    |     |     |           |     |    |    |          |     |   |   |

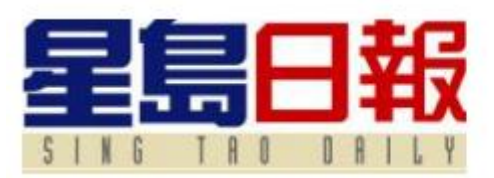

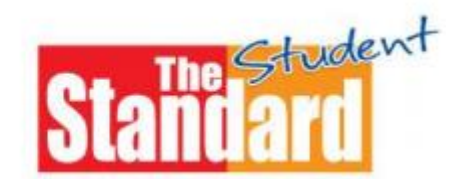

《星島電子報》帳戶 :

瀏覽方式:

A.透過手機及平板電腦:

下載「星島日報」App,瀏覽《星島電子報》(學生版)原裝上載版面

B.透過電腦:

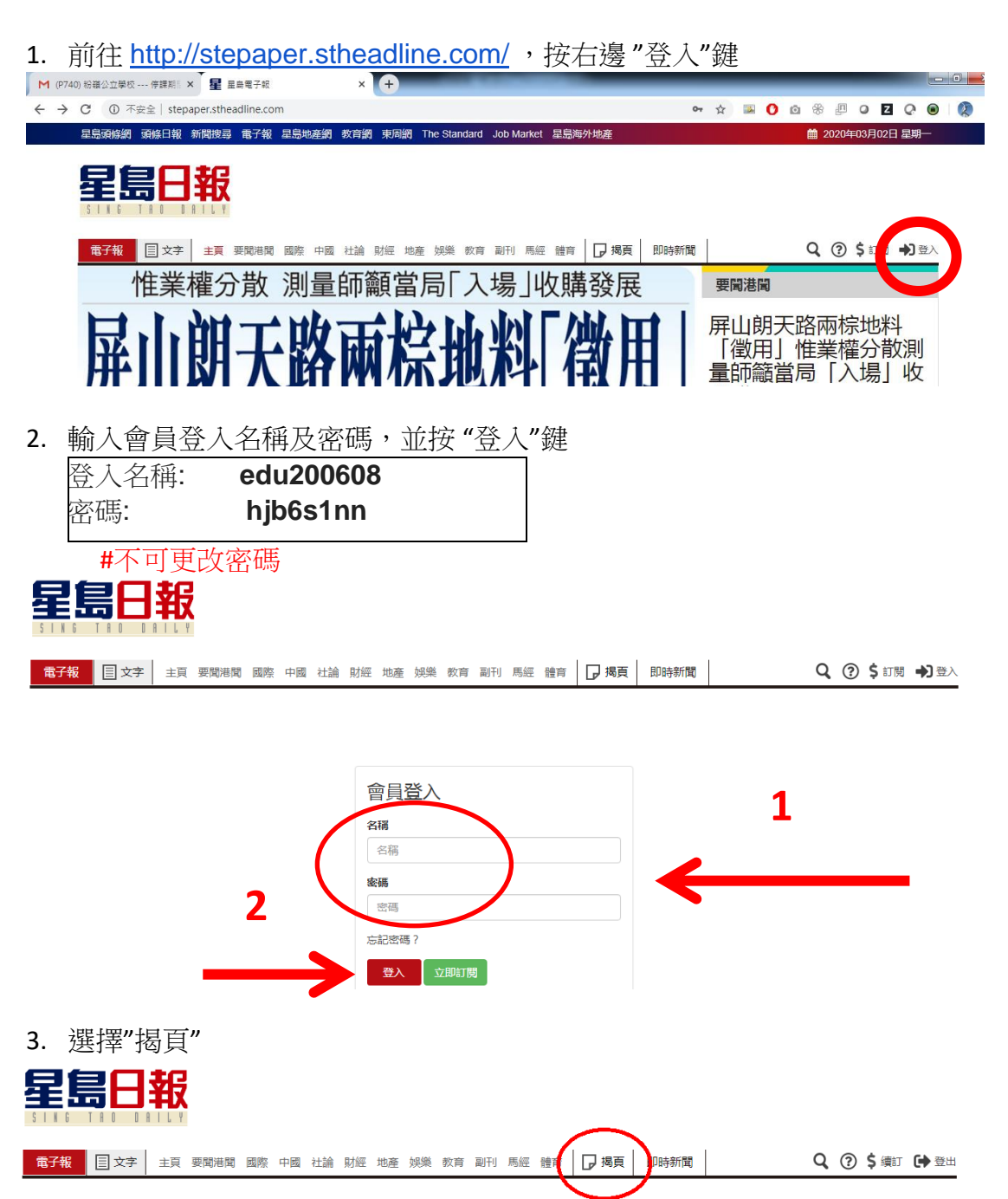

4. 可從分類欄選擇各刊物閱覽

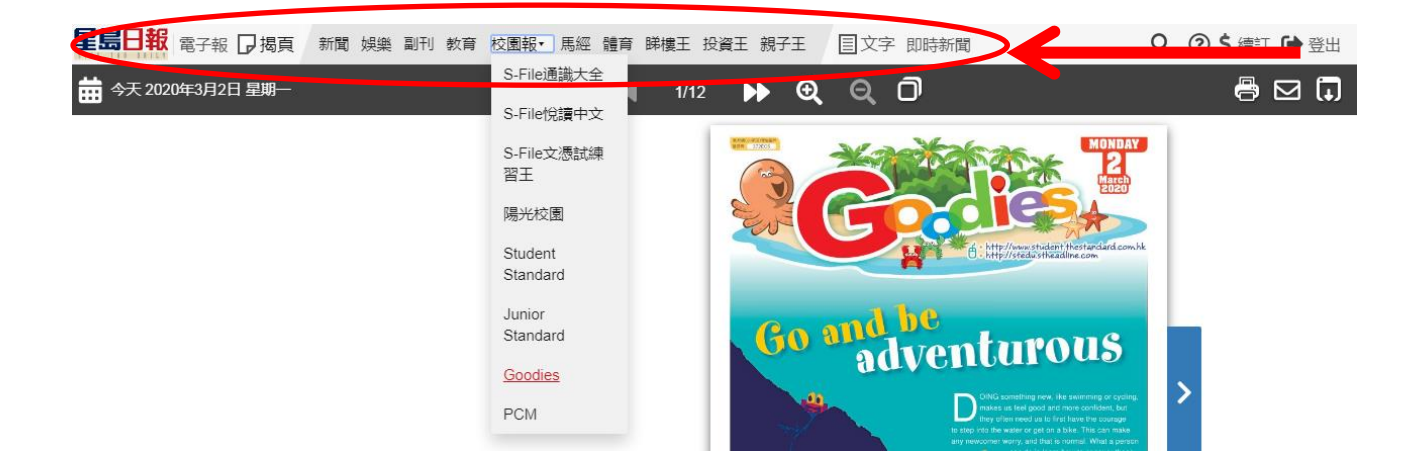